This quick start guide provides the steps required to activate and deactivate Marketplace applications. To learn more about Marketplace applications, visit the <u>Marketplace</u>.

| Step | Action                                                                                     |                                                                                                    | Application V                                                                                                    | /iew                                                                                                    |  |  |  |
|------|--------------------------------------------------------------------------------------------|----------------------------------------------------------------------------------------------------|----------------------------------------------------------------------------------------------------|----------------------------------------------------------------------------------------------------|--|--|--|
| 1.   | Access Ma                                                                                  | nage Integrations                                                                                                    | Single community                                                                                                    | Single community                                                                                                    |  |  |  |
|      | <ol> <li>Log in 1</li> <li>Do one</li> <li>Sing<br/>Mana</li> <li>Multi<br/>Hom</li> </ol> | to PointClickCare.<br>e of the following:<br>le community: Home > Marketplace ><br>age Integrations.<br>-community: Management Console ><br>le > Manage Integrations.                                                                                           | PointClickCare:         More       Admin*       Clincal*       CLAP*       CRM*       Reports         Dashboards       Marketplace       Other       Help         Admin Dashboard       Vait Marketplace       Other       Help         CRM Dashboard       Vait Marketplace       Other       Help         Multi-community       Multi-community       Multi-community | PointClickCare       Wordy Hits: Marsing Hours         More       Admin*       Clinical*       QLAP*       CRM*       Reports       Clinical*       Clinical*       Clinica*       Clinica*       Clinica*       Clinica*       Clinica*       Clinica*       Clinica*       Clinica*       Clinica*       Clinica*       Clin |  |  |  |
|      |                                                                                            | <b>NOTE</b><br>To see <b>Manage Integrations</b> , you<br>must have the Authorized Vendor<br>Application Purchaser security<br>role assigned. This may require<br>assistance from another user in your<br>organization who manages security<br>users and roles. | PointClickCare           Home         Dashboards*         Reporting*         Standards*         Operation           Marketplace         External Links         External Links         External Links           Manage integrations         Visit Marketplace         External Links         External Links                                                              | Eitterprise Management Concole                                                                                                    |  |  |  |

## **PointClickCare**<sup>®</sup>

Self Serve Activation for Marketplace Applications Quick Start

| Step |                                                                                                    | Action                                                                                                    |                                                           | Ар                                                       | plicatio | on View                        |   |  |
|------|----------------------------------------------------------------------------------------------------|----------------------------------------------------------------------------------------------------|-----------------------------------------------------------|----------------------------------------------------------|----------|--------------------------------|---|--|
| 2.   | Assign Application Activation security                                                                                                    |                                                                                                    |                                                           | users print copy Authorized Vendor Application Purchaser |          |                                |   |  |
|      | Skip this step if you are already able to see Manage Integrations.                                                                                                    |                                                                                                    | Users Assigned to Authorized Vendor Application Purchaser |                                                          |          |                                |   |  |
|      |                                                                                                    |                                                                                                    |                                                           | User Name                                                |          | Login Name                     |   |  |
|      |                                                                                                    |                                                                                                    |                                                           | BOM Role                                                 |          | bom                            |   |  |
|      |                                                                                                    | You must have permissions to edit                                                                                                    |                                                           | Hanna Abbot                                              |          | hanna                          |   |  |
|      |                                                                                                    |                                                                                                    |                                                           | Harold Swanson                                           | i.       | harold.swanson                 |   |  |
|      |                                                                                                    |                                                                                                    |                                                           | jane doe                                                 |          | janed                          |   |  |
|      | -                                                                                                    |                                                                                                    |                                                           | Jaxon Solits                                             |          | jsoltis                        |   |  |
|      |                                                                                                    | security roles before continuing.                                                                                                    |                                                           | John Davis                                               |          | jdavis                         |   |  |
|      |                                                                                                    |                                                                                                    |                                                           | John McGinty                                             |          | jmcginty                       | - |  |
|      |                                                                                                    |                                                                                                    |                                                           |                                                          | Save     | Cancel                         |   |  |
|      | <ol> <li>Log in to</li> <li>Do one</li> <li>Single<br/>Roles</li> <li>Multi-<br/>Stand<br/>Roles</li> <li>Assign s</li> <li>Autho</li> <li>a. Clicl</li> <li>b. Sele</li> <li>c. Clicl</li> </ol> | <ul> <li>PointClickCare.</li> <li>of the following:</li> <li>a community: Admin &gt; Setup &gt; Security</li> <li>community: Management Console &gt; lards &gt; Financial Management &gt; Security</li> <li>ards &gt; Financial Management &gt; Security</li> <li>system security role:</li> <li>wrized Vendor Application Purchaser</li> <li>NOTE</li> <li>For multi-community</li> <li>organizations, you must also have access to the Management Console.</li> <li>k users.</li> <li>ect applicable users.</li> <li>k Save.</li> </ul> | Save Cancel                                               |                                                          |          | ystem.<br>clicking here.<br>'S |   |  |
|      |                                                                                                    | <b>NOTE</b><br>The update will take effect the next<br>time the user logs in. To immediately<br>apply role updates to users who<br>are currently logged in, scroll to the<br>bottom of the page and click the link.                                                                                                    |                                                           |                                                          |          |                                |   |  |

## **PointClickCare**<sup>®</sup>

Self Serve Activation for Marketplace Applications Quick Start

## Step **Application View** Action 3. Activate a new application Manage Integrations Integrated Applica 1. Log in to PointClickCare. Application Name Activated Facilit 2. Do one of the following: grations Activation Request Deactivation Request Single community: Home > Marketplace > Status Requested Date Admin Application Name Manage Integrations. Multi-community: Management Console > New Activation Request Home > Manage Integrations. PLEASE READ: To authorize enablement or third party, this form must list your organization commanwealth [US] or Fede EREAD: To authorize enablement of integrations, and by extension the excha rify, this form must list your organization's OFIC/AL LEGAL NAME as register easy of Commovellin (US) or chedresi Ministry (Canada), if the Legal Org Na fed, we have already verified your organization's official legal name and no mosiliank, piesase verify your difficial legal name prior to submission to avoid the en the submit of the submit of the submit o 3. Click Activation Request. 4. Complete the following: Legal Organization Name: Test Legal Name 1 \* 1 • Legal Organization Name - Type the legal Application: None Selected • • Market name for the organization at the time the Select facilities to activate application: Select Facilities\* request is made. • 🕦 Title: • Application - Select an application. Which email would you like to be notified at? Enter user email • 🕥 • 🕦 Requested By: · Select facilities to activate application -Health Care Provider: Enter legal name Select the communities in which the application X Please read and agree to the Terms of Agreement to continue \* is installed. Submit Cancel • **Title** - Type the title of the authorized requester. Which email would like to be notified at? - Type email address. This email is used for communication regarding this request. • Requested By -Type the first and surname of the requester. Requester must be an authorized signer for your organization. • Health Care Provider - Type the Health Care Provider name. Please read and agree to the Terms of Agreement to continue - Read the Terms of Agreement and click Accept. 5. Click Submit.

Next steps:

Page 3

- You receive a confirmation email.
- · Partner receives the activation request email.
- Once activated, you are notified by email. (Applications are activated 1-2 business days after partner approval.)

## **PointClickCare**<sup>®</sup>

5. Click Submit.

Self Serve Activation for Marketplace Applications Quick Start

| Step | Action                                                                                                    | Application View                                                                                         |  |  |
|------|----------------------------------------------------------------------------------------------------|----------------------------------------------------------------------------------------------------|--|--|
| 4.   | Deactivate an application                                                                                                    | Manage Integrations                                                                                      |  |  |
|      | <ol> <li>Log in to PointClickCare.</li> <li>Do one of the following:</li> </ol>                                                                                                    | Integrated Applications Application Name Activated Facilities                                            |  |  |
|      | <ol> <li>Do one of the following:         <ul> <li>Single community: Home &gt; Marketplace &gt; Manage Integrations.</li> <li>Multi-community: Management Console &gt; Home &gt; Manage Integrations.</li> </ul> </li> <li>Click Deactivation Request.</li> <li>Complete the following:         <ul> <li>Legal Organization Name - Type the legal name for the organization at the time the request is made.</li> <li>Application - Select an application.</li> <li>Unselect activated facilities to deactivate application - Clear the communities from the list in which you want the application uninstalled.</li> <li>Currently Activated - Lists communities currently activated for the selected application.</li> </ul> <li>Title - Type the title of the authorized requester.</li> <li>Which email would you like to be notified at? - Type email address. This email is used for communication regarding this request.</li> <li>Requested By -Type the first and surname of the requester. Requester must be an authorized signer for your organization.</li> <li>Reason for deactivation - Select the reason.</li> <li>Please read and agree to the Terms of</li> </li></ol> | <form><form><form><form><form><form><form><form></form></form></form></form></form></form></form></form> |  |  |
|      | Agreement to continue - Read the Terms of<br>Agreement and click Accept.                                                                                                    |                                                                                                    |  |  |